## Aide-mémoire synthétique - Enquête Aide sociale des départements - volet PMI

La collecte des données est réalisée via internet. Voici un document synthétique pour vous guider et faciliter votre parcours au sein de cet applicatif.

## **1**<sup>ÈRE</sup> ÉTAPE : Se connecter au site de collecte internet sécurisé

✤ Ouvrir le navigateur internet (fonctionnement optimal du site à partir des versions 46 de Firefox ou avec Edge)

Inscrire l'adresse suivante : <u>https://www.asdep-pmi-collecte.sante.gouv.fr</u>

Saisir votre identifiant, communiqué par courriel, dans le premier champ de remplissage : celui-ci est composé de 6 caractères suivi de « \_ » (touche 8) et de « RES1 ». Exemple : PMI30D\_RES1

| IDENTIFIANT       | MOT DE PASSE                | CONNEXION |     |
|-------------------|-----------------------------|-----------|-----|
|                   |                             |           |     |
| Vous avez un prol | olème pour vous connecter ? |           | *** |

votre mot de passe : également communiqué par courriel, dans le deuxième champ de remplissage. NB : Ce site est sécurisé au moyen d'un certificat SSL, vous êtes donc sûrs que vos réponses sont collectées sur le bon site et que les données déposées sont cryptées

Valider en cliquant sur le bouton :

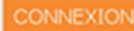

# Pour que vos données soient conservées sur le site,

Afin de sauvegarder vos données même si vous n'avez pas terminé de remplir l'ensemble du bordereau, cliquer sur :

## 2<sup>ÈME</sup> ÉTAPE : Accéder aux pages permettant la saisie et l'enregistrement des données

Sélectionner dans la barre d'étape en haut de l'écran l'étape Bordereaux :

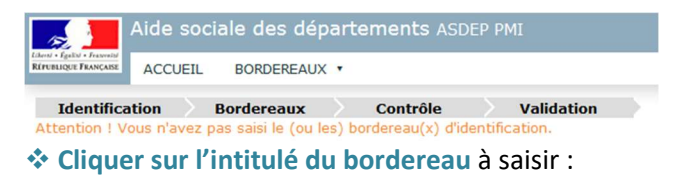

| E FRANÇABE               | ACCUEIL                 | BORDEREAUX ·                       | RECHE                 | RCHE OUT                | ILS •           | ADMINISTRATION             |
|--------------------------|-------------------------|------------------------------------|-----------------------|-------------------------|-----------------|----------------------------|
| entifica<br>ion ! Vo     | tion B<br>us n'avez pas | tordereaux<br>saisi le (ou les) bo | Contro<br>ordereau(x) | ile<br>d'identification | Validati        | on                         |
| LISTE (                  | PMI 2022 V              | eaux<br>] 🛛 🛛 Activer le           | es contrôles          | de type histori         | ique            |                            |
|                          |                         |                                    |                       | Cliquer s<br>afficher   | sur le<br>le bo | e lien pour<br>ordereau    |
| dentifi                  | cation                  |                                    |                       |                         |                 |                            |
| IDEN                     | T - Responsab           | oles de saisie                     |                       |                         |                 |                            |
| ) onnée                  | s générales,            | de personnels e                    | t d'activité          |                         |                 |                            |
| GEN                      | RAL - Poupon            | nières, localisation               | n des consu           | tations matern          | nelles, inf     | antiles et en santé sexuel |
| PERS                     | ONNELS - Per            | rsonnels de PMI                    |                       |                         |                 |                            |
| ACTM                     | IERES - Action          | ns individuelles et                | collectives p         | oré et postnata         | les en fa       | veur des (futures) mères   |
| ACTE                     | NFANTS - Act            | ions individuelles                 | et collective         | s en faveur des         | s enfants       |                            |
| ACTS                     | ANTSEXUELLE             | E - Actions de pror                | motions en s          | santé                   |                 |                            |
| Les étal                 | olissements             | et services de la                  | petite enfa           | ance                    |                 |                            |
|                          | - Etablisseme           | ents et services de                | la petite en          | fance                   |                 |                            |
| EAJE                     |                         | rnels et familiau                  | x                     |                         |                 |                            |
| EAJE<br>Les assi         | stants mater            |                                    |                       |                         |                 |                            |
| EAJE<br>Les assi<br>AGRI | MENTS - Cara            | actéristiques des a                | aréments d            | es Assistants n         | naternels       | et familiaux               |

Enregistr

#### ou

Afin de sauvegarder vos données et de passer les contrôles (les erreurs éventuelles seront mises en évidence par une couleur) :

#### Enregistrer avec contrôles

 $\rightarrow$ Si une couleur apparaît cela signifie qu'il existe une incohérence ou une erreur, opérer un clic-droit souris sur la cellule concernée afin de prendre connaissance du message d'alerte.

**NB** : Si vous souhaitez **insérer un commentaire** sur une cellule, vous devez vous placer sur la cellule concernée puis appuyer sur la touche **F2** du clavier. Une nouvelle fenêtre s'ouvrira, vous pourrez y saisir votre commentaire puis enregistrer. (Voir manuel utilisateur pour plus de détails)

## **3<sup>ÈME</sup> ÉTAPE : Contrôler la cohérence des données saisies**

Sélectionner dans la barre d'étape en haut de l'écran l'étape Contrôle

| Aid                                  | e sociale des departements ASDEP PMI | 2 N                                                                                                    |
|--------------------------------------|--------------------------------------|----------------------------------------------------------------------------------------------------|
| ACC                                  | UEIL BORDEREAUX • 🌂                  |                                                                                                    |
| Identification<br>Vous pouvez commen | Bordereaux Contrôle Contrôle         | Validation                                                                                                    |
| Contrôle de l'er                     | nquête                               |                                                                                                    |
| Observation en cou                   | irs                                  | Types de Contrôles                                                                                               |
| Identifiant<br>Nom                   | : PMIO9D<br>: Ariège                 | Sélectionner les types de contrôles à effectuer sur<br>votre observation.                                        |
| 01 - Volet PMI                       |                                      | <ul> <li>Inter-bordereau</li> <li>Intra-bordereau</li> <li>Note : pouvoir valider votre enquête, vous</li> </ul> |
| Etat de l'enquête                    | : Saisie en cours                    | devez lancer l'intégralité des contrôles.                                                                        |
| Mode de saisie                       | : Internet                           | A Exécuter les contrôles                                                                                         |
| Dernière modification                | : 20/01/2017 15:11:06                | Attention, cette operation peut prendre quelques                                                                 |
| Erreur(s)                            | : 5                                  | minutes                                                                                                    |
|                                      | · Contrôle complet non effectué      |                                                                                                    |

## **Cliquer sur le bouton :**

Avant, vous devez sélectionner les types de contrôles (inter et/ou intra bordereau)

A Exécuter les contrôles

## Visualiser l'ensemble des erreurs détectées :

#### Cliquer sur Afficher la liste des erreurs :

| Ai                                                  |                                 |                                                                                                    |
|-----------------------------------------------------|---------------------------------|----------------------------------------------------------------------------------------------------|
| Hour + Epitor + Francisco<br>EPUTRIQUE FRANÇAISE AC | CUEIL BORDEREAUX ·              |                                                                                                    |
| Identification<br>Vous pouvez comme                 | ncer à saisir les bordereaux.   | Yalidation                                                                                          |
| Contrôle de l                                       | enquête                         |                                                                                                    |
| Observation en c                                    | ours                            | Résultats des contrôles                                                                             |
| Identifiant<br>Nom<br>Groupe<br>01 - Volet PMI      | : PM109D<br>: Ariège<br>:       | 🕅 Inter-bordereau<br>📷 Intra-bordereau                                                              |
| itat de l'enquête                                   | .:i                             | Nombre d'erreurs : 17<br>Erreurs Bloquantes : 17<br>Erreurs non Bloquantes : 0<br>Comparementer : 0 |
| Mode de saisie                                      | : Internet                      | Affector In liste das arrayer                                                                       |
| Dernière modificatio<br>Erreur(s)                   | n : 20/01/2017 15:11:06<br>: 17 | Relancer les contrôles                                                                              |
| Dernier contrôle                                    | : 20/01/2017 16:55:21           |                                                                                                    |

## 4<sup>ÈME</sup> ÉTAPE : Validation des données saisies Sélectionner dans la barre d'étape Validation :

| Informations                                                                                                    |                                                               | Validation                                                                                            |
|----------------------------------------------------------------------------------------------------|---------------------------------------------------------------|----------------------------------------------------------------------------------------------------|
| Validation des données<br>Vous devez obligatoirement valider vos données<br>aprés la asaise complète des bordereaux de<br>l'enquête.<br>Au préslable, pensez à lancer les contrôles<br>(Menu Bordereaux > Contrôles des données<br>> contrôles) | La validation est<br>Après votre valida<br>La date de validat | t obligatoire !<br>ation, fétat sera : Validé<br>tion sera : 11/05/2023 13:56:17<br>Valider l'enquéte |
| Cliquez sur le bouton <b>"Valider l'enquête"</b> pour<br>effectuer cette opération. Votre questionnaire<br>passera alors à l'état "Validé".                                                                                                    |                                                               | Observation en co                                                                                     |
| Si des messanes d'erreur subsistent anrès la                                                                                                    | Identifiant:                                                  | PMI56D                                                                                                |
| validation de votre questionnaire, vous serez                                                                                                    | Nom:                                                          | Morbihan                                                                                              |
| le la collecte.                                                                                                    | Groupe:                                                       | 01 - Volet PMI                                                                                        |

### **IMPORTANT SUR LA VALIDATION :**

- La validation n'est effective que si tous les contrôles ont été réalisés et qu'aucune erreur bloquante ne subsiste.
- Après validation, vous ne pourrez plus modifier le ou les bordereaux concernés. Vous pourrez toutefois les consulter.

#### La validation de l'enquête est réalisée

| and the second second se |  |
|----------------------------------------------------------------------------------------------------|--|
| tat de l'anguête                                                                                                    |  |
| cat de renquete                                                                                                    |  |
|                                                                                                    |  |
| ate de validation                                                                                                    |  |
| ate de validation                                                                                                    |  |

: 11/05/2023 13:52:45

: Validé

## **QUELQUES OPÉRATIONS ANNEXES UTILES**

IMPRIMER LES BORDEREAUX SAISIS (facultatif)

Sélectionner dans le bandeau en haut de l'écran le menu Bordereaux puis Impression

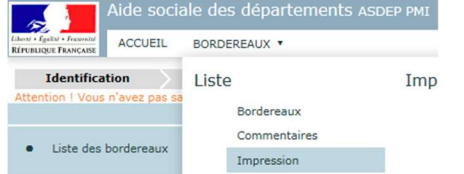

## Cocher le ou les bordereau(x) à imprimer Cliquer sur le bouton :

 Impression des bordereaux Options Sélectionnez les bordereaux de l'observation dont vous souhaitez imprim Sélectionner tous les bordereaux Campagne PMI 2022 ¥ Identification Type de bordereaux IDENT - Responsab Tous 🗸 Données générales, de personnels et d'activité GENERAL - Pouponi Imprimer les bordereaux sélectionnés sans le 1 . PERSONNELS - Pers 8 2 0 ACTMERES - Actions 17 . ACTENFANTS - Actio ACTSANTSEXUELLE Les établissements et services de la netite enfance Pos-EAJE - Établissemer Les assistants maternels et familiaux 1 AGREMENTS - Carao Fin du questionnaire FIN - Remarques su 

#### > OBTENIR DE L'AIDE - ACCÉDER À LA DOCUMENTATION

En haut de l'écran, cliquez sur « ? », ou accès direct dès la page de connexion

| · · ·                                               | Aide soo | ciale des départements ASDEP PMI | ► <mark>0</mark> ▲ |
|-----------------------------------------------------|----------|----------------------------------|--------------------|
| Libert + Egelist + Freenist<br>REPUBLIQUE FRANÇAISE | ACCUEIL  | BORDEREAUX *                     |                    |
|                                                     |          |                                  |                    |

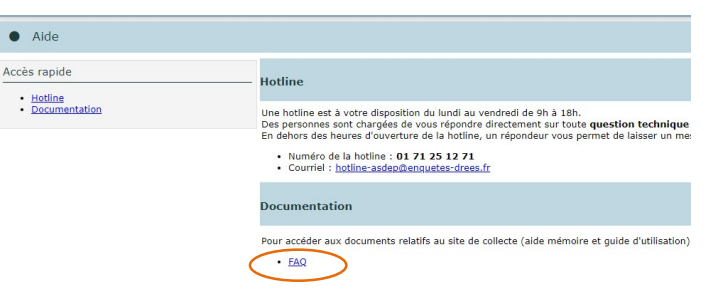

#### SAUVEGARDER LES BORDEREAUX RENSEIGNÉS SUR VOTRE ORDINATEUR (facultatif)

Sélectionner dans le bandeau en haut de l'écran le menu Bordereaux puis Export Excel ACCUEL BORDEREAUX \*

on Liste Import & Export P ravez pas sa Bordereaux Export Excel Commentaires Impression

#### Cocher le ou les bordereau(x) à exporter et cliquer sur

| xporter                                         |                                   |        | vers                     |              |                   |
|-------------------------------------------------|-----------------------------------|--------|--------------------------|--------------|-------------------|
| Export vers Excel                               | × +                               |        |                          |              |                   |
| ← C @ @                                         | https://test-spei.cegedim.cloud/a | sdep-p | mi/SpeIntera             | ctiveCollect | e/ExportExcelList |
| 📕 📕 Aide socia                                  | le des départements               | ASDE   | P PMI                    |              |                   |
| INTELIGER FRANCABE ACCUEIL                      | BORDEREAUX · RECHER               | CHE    | OUTILS .                 | ADMI         | ISTRATION         |
| Identification I<br>Attention I Vous n'avez pas | Liste<br>Bordereaux               | Vali   | idation de<br>Validation | la saisie    |                   |
| Export vers Exce                                | Commentaires                      | Imp    | oort & Exp               | ort          |                   |
|                                                 | Impression                        |        | Export Excel             |              |                   |
| Options                                         | Contrôles des données             |        | Export CS                | sv           | observation do    |
| Campagne                                        | Erreurs                           |        |                          |              | xL                |
| PMI 2022 ¥                                      | Contrôles                         |        |                          |              |                   |
| lype de bordereaux                              |                                   |        | M 😑                      |              |                   |
| Tous 🗸                                          |                                   | Do:    | nnées généra             | ales, de pe  | rsonnels et d'act |
| Exporter les bordereaux                         | sélectionnés sans les             |        |                          |              |                   |
| données.                                        |                                   | 1      | 2                        |              |                   |
| Eurostos u                                      |                                   | Ø      | 2 🧕                      |              |                   |
| Exporter v                                      |                                   | đ      | 🖾 🥚                      |              |                   |
|                                                 |                                   |        | _                        |              |                   |

|     | nuclear response             |
|-----|------------------------------|
| Exp | port EXCEL terminé           |
|     | Bordereau IDENT OK           |
|     | Bordereau GENERAL OK         |
|     | Bordereau PERSONNELS OK      |
|     | Bordereau ACTMERES OK        |
|     | Bordereau ACTENFANTS OK      |
|     | Bordereau ACTSANTSEXUELLE OK |
|     | Bordereau EAJE OK            |
| •   | Bordereau AGREMENTS OK       |
|     | Bordereau FIN OK             |

Cliquer sur Télécharger le fichier et bien suivre les consignes « utilisation des fichiers téléchargés » :

Excel